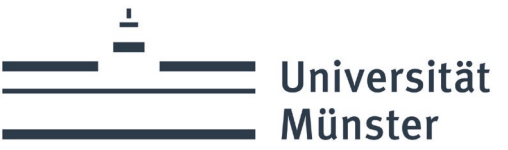

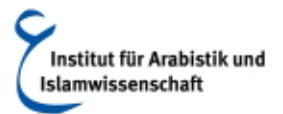

Institut für Arabistik und Islamwissenschaft | Schlaunstraße 2 | 48143 Münster Tel.: +49 251 83-24571 | Fax: +49 251 83-29932 | arabist@uni-muenster.de

## Umschrifttastatur für Mac OS X

## Installation

- Tastatur herunterladen
- Mittels Doppelklick entpacken
- Kopieren in den Ordner /Library/Keyboard Layouts/
- Tastatur ("Trscr") unter Systemeinstellungen/Tastatur/Eingabequellen hinzufügen. Die Tastatur ist unter "Andere" in der Sprachenliste zu finden
- evtl. Neustart

## Wichtigste Tastenkombinationen

| Kombination           | Zeichen                                                           |
|-----------------------|-------------------------------------------------------------------|
| (alt + a) + a/i/u     | Strich über dem Buchstaben                                        |
| (alt + x) + d/h/s/t/z | Punkt unter dem Buchstaben                                        |
| (alt + w) + g         | Punkt über dem Buchstaben (bei i punktlose Version im Türkischen) |
| (alt + v) + c/s       | Hacek über dem Buchstaben                                         |
| (alt + c) + c/s       | Cedille unter dem Buchstaben                                      |
| (alt + b) + h         | Bogen unter h/H, sonst über dem Buchstaben                        |
| <                     | Ayn-Zeichen                                                       |
| ^                     | Hamza-Zeichen                                                     |
| alt + Leerzeichen     | schneller Wechsel zwischen den aktivierten Tastaturen             |

## Hilfreiche Links u.a. Anleitung mit Screenshots:

http://fachschaft-islam.blogspot.de/2012/10/installation-umschrift-des-arabischen.html

https://www.uzh.ch/cmsssl/ori/services/transcription/tastaturmacosx.html

(zuletzt abgerufen am 28.07.2014)